## Manual de Usuario de Multifactor Autenticación MFA para el portal de MasterConsultas.

### Contenido

| ¿Qué es MFA?                                                                                            | . 2            |
|----------------------------------------------------------------------------------------------------|----------------|
| ¿Por qué es necesaria la autenticación multifactor (MFA)?                                               | . 2            |
| ¿Cuáles son los beneficios de la autenticación multifactor?                                             | . 2            |
| Implementación de la aplicación Google Authenticator para el sitio de MasterConsultas .                 | . 3            |
| Funcionamiento básico en el portal de MasterConsultas                                                   | . 3            |
| Instalación de la aplicación de Google Authenticator en el dispositivo móvil del usuario.               | .4             |
| Acceder a MasterConsultas y registrar el dispositivo móvil por primera vez                              | . 5            |
| Pasos para el registro de MFA (Multifactor Authentication)                                              | . 7            |
| Ingresar a MasterConsultas con la cuenta de usuario del portal y con la cuenta de MFA ya registrada1    | 11             |
| Administración de dispositivos registrados en la cuenta de MFA                                          | 13             |
| Apéndice A, Cambiar los nombres de los dispositivos asociados en la aplicación Google<br>Authenticator1 | <b>e</b><br>14 |

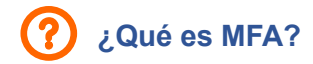

La autenticación multifactor (MFA) es un proceso de registro en dos pasos que requiere que los usuarios ingresen algo más de información que simplemente una contraseña. Por ejemplo, junto con la contraseña, los usuarios deberán ingresar un código que se envía a su correo electrónico, responder a una pregunta secreta o escanear una huella dactilar. Una segunda forma de autenticación puede ayudar a evitar el acceso no autorizado a una cuenta si la contraseña del sistema se ha visto expuesta.

### (?) ¿Por qué es necesaria la autenticación multifactor (MFA)?

La seguridad digital es fundamental en el mundo de hoy, ya que tanto empresas como usuarios almacenan información confidencial en línea. Este tipo de autenticaciones actúan como una capa adicional de seguridad, fomentando mejores prácticas de resguardo de información y previniendo estafas o robos de datos sensibles.

Las empresas que utilizan autenticación multifactor pueden validar identidades de usuarios y brindar un acceso rápido y práctico a los usuarios autorizados.

### **?** ¿Cuáles son los beneficios de la autenticación multifactor?

• Reduce el riesgo de seguridad

La autenticación multifactor reduce los riesgos derivados de errores humanos, contraseñas extraviadas y dispositivos perdidos.

• Permite iniciativas digitales

Para ofrecer una plataforma digital con confianza, incorporamos esta autenticación multifactor para proteger sus datos, generando un entorno de interacción en línea aún más seguro.

• Mejora la respuesta de seguridad

De esta manera es posible configurar un sistema de autenticación multifactor para enviar activamente una alerta en cuanto se detecten intentos sospechosos de inicio de sesión. Esto ayuda a responder rápidamente a ciberataques, minimizando cualquier daño potencial.

## Implementación de la aplicación Google Authenticator para el sitio de MasterConsultas

Google Authenticator es una aplicación disponible en móviles Android y iOS que nos permite añadir un nivel adicional de seguridad a nuestras cuentas. Forma parte del grupo de apps que habilitan la verificación en dos pasos.

| → Funcio                                                                                  | namiento básico en el po                                                                                                    | ortal de MasterConsultas                                                                                                    |                                                                                                    |
|-------------------------------------------------------------------------------------------|----------------------------------------------------------------------------------------------------|----------------------------------------------------------------------------------------------------|----------------------------------------------------------------------------------------------------|
| Paso 1. Intriducir<br>usuario y<br>contraseña en el<br>portal Master<br>Consultas Socios. | INICIO DE SESIÓN // REGISTRACIÓN  I. Nombre de cosaria Si abidió no cartonadia (pasovort) hago dici apri Concesta Tagatesta Tora Authentication | Paso 2. Acceder<br>a la aplicación<br>Googlr<br>Authenticator<br>con la aplicación<br>móvil para<br>obtener la clave<br>de acceso.                                                             | SUCCESS!                                                                                                    |
| A continuación, obtange el cód<br>De click en el botin Continuer<br>D                     | tigo de 8 dígitos en el dispositivo seleccionado mediante la aplicación de Soagle Authention<br>INGRESE EL CÓDIGO DE 8 DÍGITOS<br>CONTINUAR     | sator e ingrese esta cidigo en el racuada.<br>S dígitos<br>Paso 3 introducir la clave de acceso<br>obtenida en la aplicacion Google<br>Autenticator en el portal de Master<br>Consultas Socios | Paso 4. Una vez<br>introducida la<br>clave de acceso,<br>se accede al<br>portal de Master<br>Consultas Socios |

imagen 1

En la *imagen 1* se muestran cuatro pasos para acceder a la aplicación MasterConsultas:

- 1. Se accede al portal MasterConsultas con el usuario y contraseña del portal.
- 2. Se accede a la aplicación Google Authenticator para obtener la clave de acceso, que se compone de seis dígitos.
- 3. Se introduce la clave de acceso en el portal de MasterConsultas, obtenida desde la aplicación Google Authenticator.
- 4. Una vez introducida la clave de acceso, validada en el portal de MasterConsultas, se accede a dicho portal.

# Instalación de la aplicación de Google Authenticator en el dispositivo móvil del usuario

Para poder acceder al portal de MasterConsultas junto con la autenticación multifactor de Google Authenticator, se requiere lo siguiente:

- 1. Tener una cuenta de acceso al portal de MasterConsultas con su respectiva contraseña.
- 2. Contar con un dispositivo móvil (celular) con Sistema Operativo Android o IOS.
- 3. Poseer acceso a internet desde el dispositivo Móvil.
- 4. Tener una Cuenta Google para poder descargar e instalar la aplicación Google Authenticator.

#### Pasos de Instalación

1. Desde la aplicación móvil, abrir la aplicación Google Play.

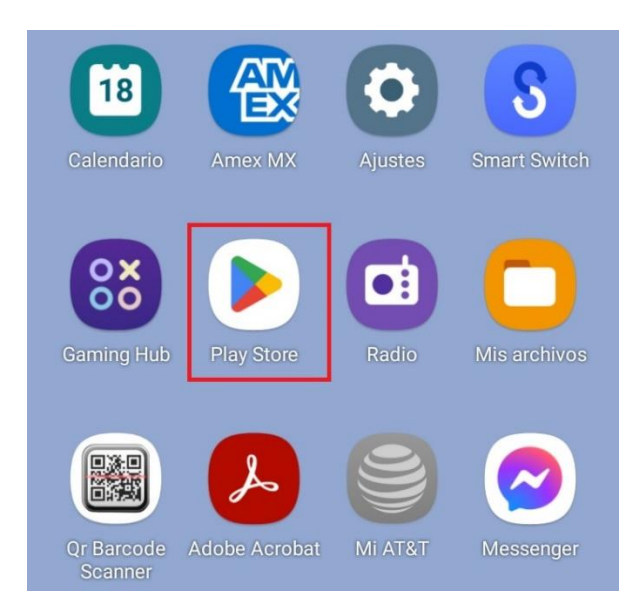

imagen 2

1.1. En el catálogo de aplicaciones de Google Play, buscar la aplicación Google Authenticator. Instalar la aplicación siguiendo los tres pasos de instalación mostrados en la siguiente imagen.

| Patrocinado                                                                                                    | 1                       | Patrocinado                                                                                                    | ī                            | Patrocinado                                                                                                    | 1                       |
|----------------------------------------------------------------------------------------------------|-------------------------|----------------------------------------------------------------------------------------------------|------------------------------|----------------------------------------------------------------------------------------------------|-------------------------|
| Microsoft Defender:<br>Microsoft Corporation<br>Seguridad móvil adicion<br>4.4 * Apto para todi<br>Compras desde la app | Anti<br>a/<br>p público | Microsoft Defender<br>Microsoft Corporation<br>Seguridad móvil adicio<br>4.4 * • A opto para to<br>Compras desde la app | r: Anti<br>naf<br>do público | Microsoft Defender:<br>Microsoft Corporation<br>Seguridad móvil acticion<br>4.4 * © Apto para todi<br>Compras desde la app | Anti<br>a/<br>o público |
| Google Authenticato                                                                                                    | İnstalar 🔹              | Google Authenticat                                                                                                    | or 🛛 Cancelar                | Google Authenticator                                                                                                    | Abri                    |
| 3.8*                                                                                                    | E                       | Instalada en todos los di                                                                                               | ispositivos 🗸 🗖              | Instalada en todos los dis                                                                                                 | positivos               |

1.2. Verificar que la aplicación se encuentre instalada en el dispositivo móvil, como se muestra en la imagen4 con el ícono de la aplicación.

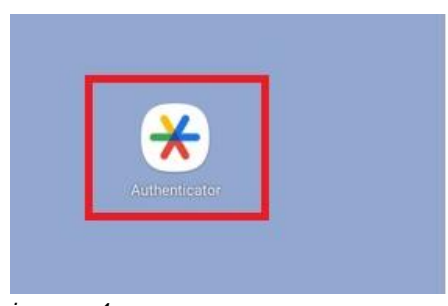

imagen 4

1.3. Abrir la aplicación y comprobar su correcto su funcionamiento.

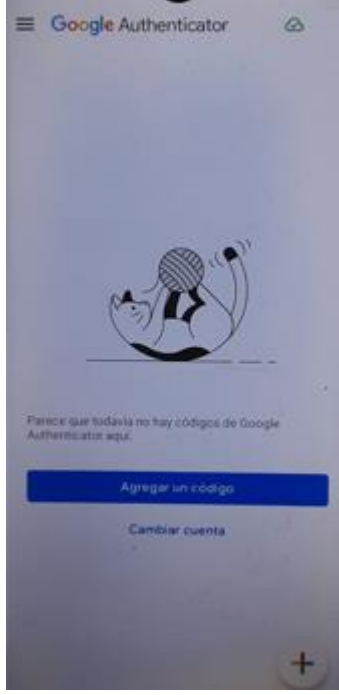

imagen 5

Acceder a MasterConsultas y registrar el dispositivo móvil por primera vez

**fISERV.** Manual de Usuario de Multifactor Autenticación para el portal de MasterConsultas.

Para el acceso al portal de MasterConsultas se ingresa con la cuenta y contraseña del usuario.

| 1 Nombre de usuario                             | Si olvidó su contraseña (password) haga click <mark>aquí</mark> | ¿PRIMERA VEZ QUE INGRESA?                                                                              |
|-------------------------------------------------|-----------------------------------------------------------------|----------------------------------------------------------------------------------------------------|
| 🔒 Contraseña                                    |                                                                 | Regístrese y obtenga un mejor control de todas<br>sus cuentas MasterCard                               |
| INGRESAR                                        |                                                                 | REGÍSTRESE                                                                                             |
| eclado virtual para acceso desde una PC pública |                                                                 | (No olvide tener su tarjeta y último resumen de cuenta a<br>mano para generar su Usuario y Contraseña) |

#### imagen 6

El portal de acceso a MasterConsultas muestra dos leyendas:

- ¡ATENCIÓN! Desde el día dd-mm-aaaa es obligatorio contar con un segundo factor de autenticación mediante la aplicación de Google Authenticator en su dispositivo móvil, donde deberá estar previamente registrado. Más información sobre cómo usar la aplicación haciendo click aquí. (Link al tutorial de Google Authenticator provisto por Google)
- 2. Obtenga el manual de usuario de segundo factor de autenticación MFA haciendo click aquí. (Link de acceso para descargar y visualizar este manual de usuario)

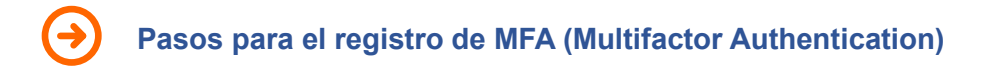

| MasterConsultas                                                           | RACIÓN                                                          |                                                                                                    | -        |
|---------------------------------------------------------------------------|-----------------------------------------------------------------|----------------------------------------------------------------------------------------------------|----------|
| USUARIO        INGRESAR  Teclado virtual para acceso desde una PC pública | Si olvidó su contraseña (password) haga click <mark>aquí</mark> | ¿PRIMERA VEZ OUE INGRESA?<br>Registrese y obtenga un mejor control de todas<br>sus cuentas MasterCard<br>REGÉSTRESE<br>(No olvide tener su tarjeta y último resumen de cuenta<br>a mano para generar su Usuario y Contraseña) |          |
|                                                                           |                                                                 |                                                                                                    | imagen 7 |

Primero se debe acceder al portal con el usuario y contraseña de la cuenta:

Una vez que se accede portal de MasterConsultas con el usuario y contraseña, el portal comprueba si la cuenta del usuario ya está registrada con el registro de multifactor de autenticación asociada a Google Authentication.

En este ejemplo, el usuario no tiene cuenta asociada, por lo que se muestra la siguiente página para registrar el MFA, que consiste en 3 sencillos pasos.

| MasterCard<br>MasterConsultas                                                                                                    |  |
|----------------------------------------------------------------------------------------------------|--|
| REGISTRACIÓN: SEGUNDO FACTOR DE AUTENTICACIÓN – PASO 1 DE 3<br>A continuación, ingrese el nombre del dispositivo que utilizará como como segundo factor de autenticación. |  |
| Ingresar nombre del dispositivo       Nombre del dispositivo         CONTINUAR       CANCELAR                                                                             |  |

imagen 8

**Paso 1 de 3:** Se debe introducir un nombre en el campo "INGRESAR EL NOMBRE DEL DISPOSITIVO", con la finalidad de asociar dicho nombre con el dispositivo que se utilizará para la autenticación con la cuenta del usuario. Se puede ingresar cualquier valor alfanumérico,

guiones "-" y guion inferior "\_" o espacios en blanco. Cualquier otro carácter que sea introducido no es válido.

Por ejemplo: Motorola 45

| A continuación, ingrese el nombre del dispositivo que utilizar | á como como segundo factor de auten | ticación. |
|----------------------------------------------------------------|-------------------------------------|-----------|
|                                                                |                                     |           |
|                                                                |                                     |           |
| Ingresar nombre del dis                                        | spositivo Motorola 45               |           |
| CONTINUAD                                                      | CANCELAD                            |           |
| LUNTINUAR                                                      | LANCELAK                            |           |
|                                                                |                                     | imagen 9  |

Clickear **continuar** (no dar Enter, clickear continuar) En cualquier momento puede cancelar la operación y regresar a la página de inicio de MasterConsultas.

**Paso 2 de 3:** Se debe registrar el factor de autenticación en el dispositivo móvil, ya sea escaneando el QR o ingresando la clave de configuración.

| REGISTRACIÓN: SEGUNDO FACTOR DE AUTENTICACIÓN – PASO                                | 2 DE 3                        |                                                                                                    |
|-------------------------------------------------------------------------------------|-------------------------------|----------------------------------------------------------------------------------------------------|
| Por favor escanee el siguiente código QR con la aplicación<br>Google Authenticator. |                               | Código QR que se escanea con la<br>aplicación Google Authenticator<br>instalada en el dispositivo móvil.<br>Clave de configuración que se puede introducir con la<br>aplicación Google Authenticator instalada en el<br>dispositivo móvil. |
| Opcionalmente ingrese la clave de configuracón con la aplicación                    | N5WUYM4BL2VZ                  | X3SWVL6RV6B36XSJBQI2                                                                                                    |
| Google Authenticator.<br>AHORA INGRESE EL CÓDIGO OBTENIDO DEL DIS<br>CONTINUAR      | POSITIVO DE 6 DÍGITO<br>CANCE | DS 6 dígitos<br>LAR                                                                                                    |
|                                                                                     |                               | Imagen 10                                                                                                    |

a) Abrir la aplicación Google Authenticator instalado en el dispositivo móvil:

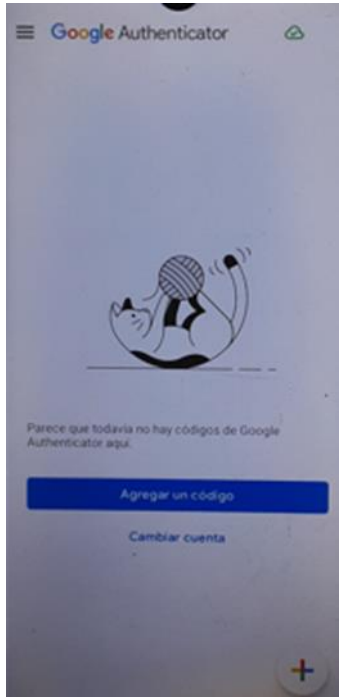

imagen 11

b) Clickear en Agregar un código. Se mostrará la siguiente pantalla del dispositivo móvil:

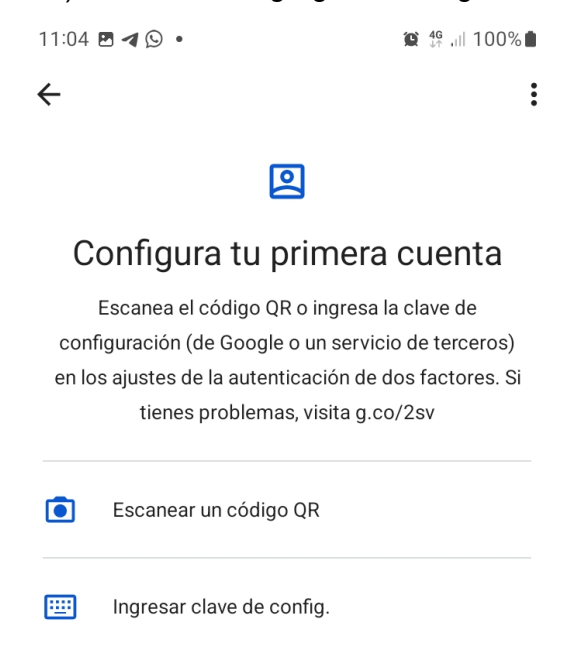

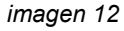

Se tienen dos opciones:

i. Seleccionar *Escanear un código QR* y, a continuación, escanear el código QR mostrado en la pantalla de MasterConsultas

ii. Seleccionar *Ingresar clave de config.* e ingresar la clave que figura en la pantalla (en este ejemplo es N5WUYM4BL2VZX3SWVL6RV6B36XSJBQI2).

Introducir el nombre del dispositivo, que debe ser el mismo nombre que se colocó en el paso 1.

| Nombre de la cuenta |  |
|---------------------|--|
|                     |  |
| To llave            |  |

imagen 13

c) Una vez realizada la captura vía QR o vía clave de configuración, la aplicación Google Authenticator del dispositivo móvil mostrará una clave de seis dígitos. Esta clave debe ser ingresada en MasterConsultas en el campo que señala la leyenda: "AHORA INGRESE EL CÓDIGO OBTENIDO DEL DISPOSITIVO DE 6 DÍGITOS" (imagen 9). Clickear continuar (no dar Enter, clickear continuar). Nota: se dispone de 30 segundos para ingresar el código. Una vez excedido el tiempo Google Authenticator generará un nuevo código. El tiempo restante se puede visualizar en el circulo azul que va achicando su tamaño como si fuera un reloj.

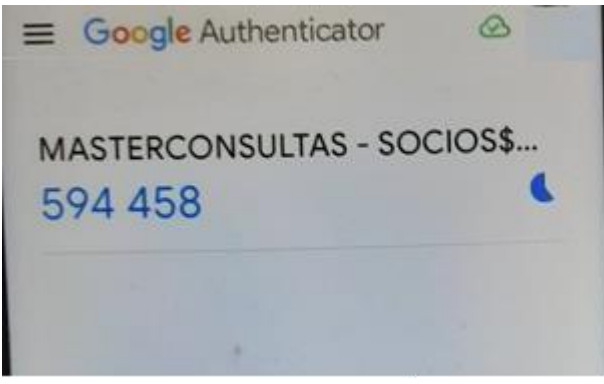

imagen 14

**Paso 3 de 3.** Una vez que el dispositivo se ha registrado correctamente, se debe introducir la clave de seis dígitos generada con Google Authenticator en el portal de MasterConsultas.

| MasterCard                                                                                             |                                                          |
|----------------------------------------------------------------------------------------------------|----------------------------------------------------------|
| MasterConsultas                                                                                        |                                                          |
| REGISTRACIÓN: SEGUNDO FACTOR DE AUTENTICACIÓN –                                                        | PASO 3 DE 3                                              |
| El dispositivo ha sido registrado correctamente.                                                       |                                                          |
| Para acceder a su cuenta, obtenga el código de 6 dígitos mediante<br>ingrese el código en el recuadro. | e la aplicación de Google Authenticator y posteriormente |
| Ingrese el código                                                                                      | de 6 dígitos 6 dígitos                                   |
| CONTINUAR                                                                                              | CANCELAR                                                 |
|                                                                                                    | imagen 15                                                |

Cabe señalar que, en el paso 2, los 6 dígitos que se solicitan son para activar el dispositivo en la aplicación de Google Authenticator, en este paso se introduce *"INGRESE EL CÓDIGO DE 6 DÍGITOS"* para acceder al portal de MasterConsultas.

Ingresar el código de 6 dígitos generado con la aplicación de Google Authenticator tal como se muestra en la imagen 16. Clickear en **continuar** (no dar enter, clickear continuar)

Finalmente se accede a la página principal MasterConsultas.

# → Ingresar a MasterConsultas con la cuenta de usuario del portal y con la cuenta de MFA ya registrada

Paso 1. Ingresar el usuario y contraseña del portal de MasterConsultas.

| <b>₤</b> Nombre de usuario                     | Si olvidó su contraseña (password) haga click <b>aquí</b> | ¿PRIMERA VEZ QUE INGRESA?                                                                              |
|------------------------------------------------|-----------------------------------------------------------|----------------------------------------------------------------------------------------------------|
| € Contraseña                                   |                                                           | Regístrese y obtenga un mejor control de todas<br>sus cuentas MasterCard                               |
| INGRESAR                                       |                                                           | REGÍSTRESE                                                                                             |
| clado virtual para acceso desde una PC pública |                                                           | (No olvide tener su tarjeta y último resumen de cuenta a<br>mano para generar su Usuario y Contraseña) |

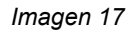

**Paso 2.** Después de introducir el usuario y contraseña de la página de inicio de MasterConsultas, aparece la siguiente página.

| MasterCard,                                                                                                   |           |
|----------------------------------------------------------------------------------------------------|-----------|
| MasterConsultas                                                                                               |           |
| ACCESO: SEGUNDO FACTOR DE AUTENTICACIÓN                                                                       |           |
| Por favor, elija un dispositivo de la lista y haga click sobre el mismo para poder acceder a MasterConsultas. |           |
| Elija un Dispositivo                                                                                          |           |
| Motorola 45                                                                                                   |           |
| <u>ATTTZ</u><br>CENTRAL                                                                                       |           |
| Motorola 111                                                                                                  |           |
| AGREGAR DISPOSITIVO CANCELAR                                                                                  |           |
|                                                                                                    | Imagen 18 |

La página muestra el listado de dispositivos registrados la aplicación de Google Authenticator. Notar que en el apartado anterior se registró el dispositivo con el nombre Motorola 45 y este aparece en la lista. Seleccionar el dispositivo deseado.

Paso 3. A continuación se muestra la siguiente página.

| CCESO: SEGUNDO FACTO                                        | DR DE AUTHENTICACIÓN                                                       |                                                                         |
|-------------------------------------------------------------|----------------------------------------------------------------------------|-------------------------------------------------------------------------|
| A continuación, obtenga el e<br>e ingrese este código en el | código de 6 dígitos en el dispositiv<br>recuadro. De click en el botón Cor | vo seleccionado mediante la aplicación de Google Authentica<br>ntinuar. |
|                                                             | Ingrese el códi                                                            | ligo de 6 dígitos                                                       |
|                                                             | CONTINUAR                                                                  | CANCELAR                                                                |

Imagen 19

Al seleccionar el dispositivo deseado, Google Authenticator generará un código de 6 dígitos en el dispositivo móvil (imagen 15). El mismo debe ser ingresado en MasterConsultas. Clickear en **Continuar** (no dar enter, clickear Continuar)

Finalmente se accede a la página principal MasterConsultas.

### Administración de dispositivos registrados en la cuenta de MFA

En esta sección se muestran algunas características para el manejo de la cuenta asociada con MFA, y eliminar o agregar un dispositivo con la aplicación Google Authenticator con la cuenta asociada con el portal de MasterConsultas.

Una vez que haya accedido al portal de MasterConsultas, en la página de inicio se muestra la entrada de menú *ADMINISTRAR DISPOSITIVOS*.

| ESTADO DE CUENTA MES ACTUA  | AL           |                       | •          | NOVEDADES Y PROMOCIONES<br>Alertas<br>E-Resumen |
|-----------------------------|--------------|-----------------------|------------|-------------------------------------------------|
| Cierre Actual               | 24/08/2023   | Próximo Cierre        | 21/09/2023 |                                                 |
| Vencimiento Actual          | 07/09/2023   | Pago Mínimo \$        | -          | Ser Contraction                                 |
| Saldo Disponible Contado \$ | 9.000.000,00 | Total a Pagar en \$   | -          |                                                 |
| Saldo Disponible Cuotas \$  | 9.000.000,00 | Total a Pagar en U\$S | -          | SUSCRIBIRSE                                     |

Imagen 20

Cuando se ingresa en la opción de *ADMINISTRAR DISPOSITIVOS* se muestra un listado de los nombres de los dispositivos MFA asociados con el portal de MasterConsultas.

| CONTACTO ADMINISTRAR DISPOSITIVOS MFA                   |                     |  |  |  |  |
|---------------------------------------------------------|---------------------|--|--|--|--|
| DISPOSITIVOS REGISTRADOS.                               |                     |  |  |  |  |
| Haga "click" sobre el nombre del dispositivo a eliminar |                     |  |  |  |  |
| CANCELAR                                                | AGREGAR DISPOSITIVO |  |  |  |  |
|                                                         |                     |  |  |  |  |

Imagen 21

**TISERV.** Manual de Usuario de Multifactor Autenticación para el portal de MasterConsultas.

Es posible realizar las siguientes gestiones:

- 1. Al seleccionar el nombre de un dispositivo del listado mostrado de los dispositivos registrados, el mismo será eliminado.
- 2. Se puede agregar un nuevo dispositivo haciendo click en AGREGAR DISPOSITIVO.

Para agregar un dispositivo por primera vez se deberán seguir los pasos de la sección Acceder a MasterConsultas y registrar el dispositivo móvil.

## Apéndice A, Cambiar los nombres de los dispositivos asociados en la aplicación Google Authenticator.

Se puede renombrar el nombre del dispositivo en la aplicación Google Authenticator con el nombre registrado en la aplicación Master Consultas Socios, con los siguientes pasos:

Paso 1. En la aplicación Google Authenticator seleccionar el dispositivo a renombrar, por ejemplo, el dispositivo que dice MASTERCONSULTAS-SITIO-SOCIOS, que es el nombre por default de cuando se agrega un dispositivo en Master Consultas Empresas MCS, con MFA. Pulsar el ícono que representa un lápiz.

| HASTERCONSULTAS                    | al 27% |
|------------------------------------|--------|
| Socios Motorola 45<br>910 045      |        |
| MASTERCONSULTAS - SOCIO<br>283 238 | S\$    |
|                                    |        |
|                                    |        |
| 2                                  |        |
|                                    |        |
|                                    |        |

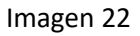

Paso 2. Editar el nombre en el campo que dice Nombre de la Cuenta a elección, por ejemplo, se escribe Samsung A24. Para guardar los cambios, pulsar el botón Guardar.

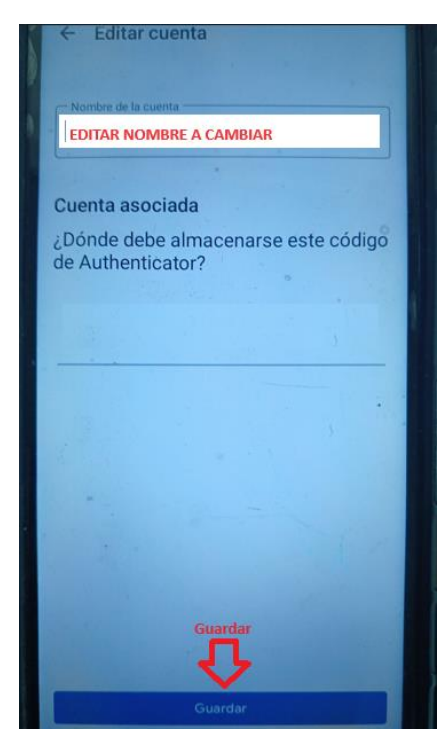

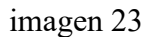

Paso 3. Los cambios quedan realizados.

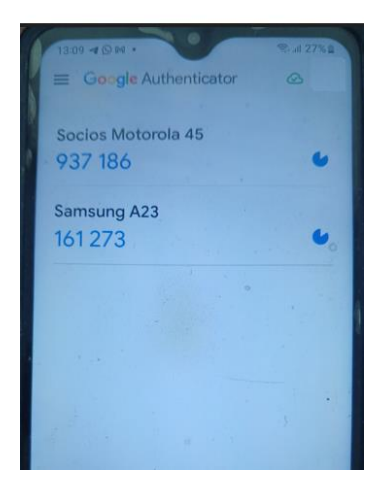

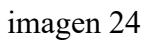